Благодарим Вас за покупку материнской платы MSI® B150M PRO-VHL/ H110M PRO-VHL/ CSM-B150M PRO-VHL/ CSM-H110M PRO-VHL. Данное руководство пользователя содержит информацию о схеме платы, компонентах материнской платы, настройке BIOS и установке программного обеспечения.

# Содержание

| Безопасное использование продукции             | 2  |
|------------------------------------------------|----|
| Технические характеристики                     |    |
| Таблица сравнения технических характеристик    | 5  |
| Залняя панель ввола/ вывола                    |    |
| Таблица состояния индикатора порта LAN         | 6  |
| Аудио 7.1-конфигурация каналов                 | 6  |
| Компоненты материнской платы                   | 7  |
| Процессорный сокет                             | 8  |
| Слоты DIMM                                     | 9  |
| PCI_E1~2, PCI1: Слоты расширения PCIe, PCI     | 9  |
| SATA1~6: Разъемы SATA 6 Гб/с                   | 10 |
| JFP1, JFP2: Разъемы передней панели            | 10 |
| JPWR1~2: Разъемы питания                       | 11 |
| JUSB1~2: Разъемы USB 2.0                       | 11 |
| JUSB3~4: Разъем USB 3.1 Gen1                   | 12 |
| JAUD1: Разъем аудио передней панели            |    |
| JCOM1: Разъем последовательного порта          |    |
| СРИFAN1, SYSFAN1~2: Разъемы вентиляторов       |    |
| JIPM1: Разъем модуля IPM                       |    |
| JUII: Разъем датчика открытия корпуса          |    |
| JBATT: Джампер очистки данных СМОS (Сорос ВЮS) |    |
| ег ревид сер: индикатор отладки                |    |
| Настройка BIOS                                 |    |
| Вход в настройки BIOS                          |    |
| Сброс ВЮЗ                                      |    |
| Обновление ВЮЅ                                 | 17 |
| Описание программного обеспечения              |    |
| Установка Windows® 7/ 8.1/ 10                  | 18 |
| Установка драйверов                            | 18 |
| Установка утилит                               | 18 |

## Безопасное использование продукции

- Компоненты, входящие в комплект поставки могут быть повреждены статическим электричеством. Для успешной сборки компьютера, пожалуйста, следуйте указаниям ниже.
- Убедитесь, что все компоненты компьютера подключены должным образом.
   Ослабленные соединения компонентов могут привести как к сбоям в работе, так и полной неработоспособности компьютера.
- Чтобы избежать повреждений компонентов платы всегда держите ее за края.
- При сборке комьютера рекомендуется пользоваться электростатическим браслетом. В случае, если это невозможно, перед работой с платой снимите электростатический заряд со своего тела, прикоснувшись к металлическому предмету.
- В случае, если материнская плата не установлена в корпус, храните ее в антистатической упаковке или на антистатическим коврике.
- Перед включением компьютера убедитесь, что все винты крепления и другие металлические компоненты на материнской плате и внутри корпуса надежно зафиксированы.
- Не включайте компьютер, если сборка не завершена. Это может привести к повреждению компонентов, а также травмированию пользователя.
- Если вам нужна помощь на любом этапе сборки компьютера, пожалуйста, обратитесь к сертифицированному компьютерному специалисту.
- Всегда выключайте питание и отсоединяйте шнур питания от электрической розетки перед установкой или удалением любого компонента компьютера.
- Сохраните это руководство для справки.
- Не допускайте воздействия на материнскаую плату высокой влажности.
- Перед тем как подключить блок питания компьютера к электрической розетке убедитесь, что напряжение электросети соответствует напряжению, указанному на блоке питания.
- Располагайте шнур питания так, чтобы на него не могли наступить люди. Не ставьте на шнур питания никаких предметов.
- Необходимо учитывать все предостережения и предупреждения, указанные на материнской плате.
- При возникновении любой из перечисленных ниже ситуаций обратитесь в сервисный центр для проверки материнской платы:
  - Попадание жидкости внутрь компьютера.
  - Материнская плата подверглась воздействию влаги.
  - Материнская плата не работает должным образом или невозможно наладить ее работу в соответствии с руководством пользователя.
  - Материнская плата получила повреждения при падении.
  - Материнская плата имеет явные признаки повреждения.
- Не храните материнскую плату в местах с температурой выше 60°С (140°F), так как это может привести к ее повреждению.

# Технические характеристики

| Процессор                  | Поддержка процессоров Intel® Core™ i3/i5/i7, Intel® Pentium®<br>и Celeron® 6-го поколения для сокета LGA1151                                                                                                    |  |  |  |  |  |
|----------------------------|----------------------------------------------------------------------------------------------------|--|--|--|--|--|
| Chipset                    | Intel® B150/ H110 (опционально)                                                                                                    |  |  |  |  |  |
| Память                     | <ul> <li>2x DDR4 слота памяти с поддержкой до 32 ГБ</li> <li>Поддержка DDR4 2133 МГц</li> <li>Двухканальная архитектура памяти</li> <li>Поддержка Intel<sup>®</sup> Extreme Memory Profile (XMP)</li> <li>Для получения дополнительной информации о совместимых модулях памяти, пожалуйста, посетите www.msi.com.</li> </ul>            |  |  |  |  |  |
| Слоты<br>расширения        | <ul> <li>1х слот PCIe 3.0 х16</li> <li>1х слот PCIe 3.0 х1</li> <li>1х слот PCI</li> </ul>                                                                                                    |  |  |  |  |  |
| Встроенная<br>графика      | <ul> <li>1x порт HDMI<sup>™</sup>, с поддержкой максимального разрешения<br/>4096x2160@24Гц, 2560x1600@60Гц</li> <li>1x порт VGA, с поддержкой максимального разрешения<br/>1920x1200@60Гц</li> </ul>                                                                                                    |  |  |  |  |  |
| Подключение<br>накопителей | Чипсет Intel® B150/ H110<br>• 6х или 4х порта SATA 6 Г6/с (опционально)                                                                                                    |  |  |  |  |  |
| USB                        | <ul> <li>Чипсет Intel® B150/ H110</li> <li>6х или 4х порта USB 3.1 Gen1 (SuperSpeed USB) (2<br/>порта на задней панели, 4 или 2 порта доступны через<br/>внутренние USB разъемы) (опционально)</li> <li>6х портов USB 2.0 (High-speed USB) (2 порта на задней<br/>панели, 4 порта доступны через внутренние USB<br/>разъемы)</li> </ul> |  |  |  |  |  |
| Аудио                      | • Realtek® ALC887 Codec<br>• 7.1-канальный High Definition Audio                                                                                                    |  |  |  |  |  |
| LAN                        | 1х Гигабитный сетевой контроллер Realtek 8111Н                                                                                                    |  |  |  |  |  |
| Разъемы задней<br>панели   | <ul> <li>1х порт PS/2 клавиатура</li> <li>1х порт PS/2 мышь</li> <li>2х порта USB 2.0</li> <li>2х порта USB 3.1 Gen1</li> <li>1х последовательный порт</li> <li>1х параллельный порт</li> <li>1х параллельный порт</li> <li>1х порт VGA</li> <li>1х порт LAN (RJ45)</li> <li>3х аудиоразъема</li> </ul>                                 |  |  |  |  |  |

Продолжение на следующей странице

#### Продолжение с предыдущей страницы

| Разъемы на<br>плате        | <ul> <li>1х 24-контактный разъем питания АТХ</li> <li>1х 4-контактный разъем питания АТХ 12В</li> <li>6х или 4х разъема SATA 6 Гб/с (опционально)</li> <li>2х разъема USB 2.0 (Поддержка 4-х дополнительных портов USB 2.0)</li> <li>2х или 1х разъем USB 3.1 Gen1 (Поддержка 4-х или 2-х дополнительных портов USB 3.1 Gen1](опционально)</li> <li>1х 4-контактных разъем вентилятора процессора</li> <li>2х 4-контактных разъем вентилятора системы</li> <li>1х аудиоразъем передней панели</li> <li>2х разъем последовательного порта</li> <li>1х разъем последовательного порта</li> <li>1х джампер очистки данных CMOS</li> </ul> |
|----------------------------|----------------------------------------------------------------------------------------------------|
| Контроллер<br>ввода-вывода | NUVOTON NCT6793D-M                                                                                                    |
| Аппаратный<br>мониторинг   | <ul> <li>Определение температуры процессора/системы</li> <li>Определение скорости вентиляторов процессора/системы</li> <li>Управление скоростью вентиляторов процессора/системы</li> </ul>                                                                                                    |
| Форм-фактор                | • АТХ Форм-фактор<br>• 9.6 х 8.1 дюйма (24.3 х 20.5 см)                                                                                                    |
| Параметры BIOS             | <ul> <li>1x 64 Мб флэш</li> <li>UEFI AMI BIOS</li> <li>ACPI 5.0, PnP 1.0a, SM BIOS 2.8</li> <li>Мультиязычный интерфейс</li> </ul>                                                                                                    |
| Программное<br>обеспечение | <ul> <li>Драйверы</li> <li>СОММАND CENTER</li> <li>LIVE UPDATE 6</li> <li>FAST BOOT</li> <li>SUPER CHARGER</li> <li>M-CLOUD</li> <li>RAMDISK</li> <li>NETWORK GENIE</li> <li>Intel® Small Business Basics</li> <li>Intel® Katreme Tuning Utility</li> <li>Norton<sup>™</sup> Security</li> <li>Google Chrome<sup>™</sup>, Google Toolbar, Google Drive</li> <li>CPU-Z</li> </ul>                                                                                                    |

## Таблица сравнения технических характеристик

|                                    | B150M PRO-VHL/<br>CSM-B150M PRO-VHL | H110M PRO-VHL/<br>CSM-H110M PRO-VHL |
|------------------------------------|-------------------------------------|-------------------------------------|
| Чипсет                             | B150                                | H110                                |
| Порты SATA 6 Гб/с                  | 6                                   | 4                                   |
| Внутренние USB 3.1 Gen1<br>разъемы | 2                                   | 1                                   |

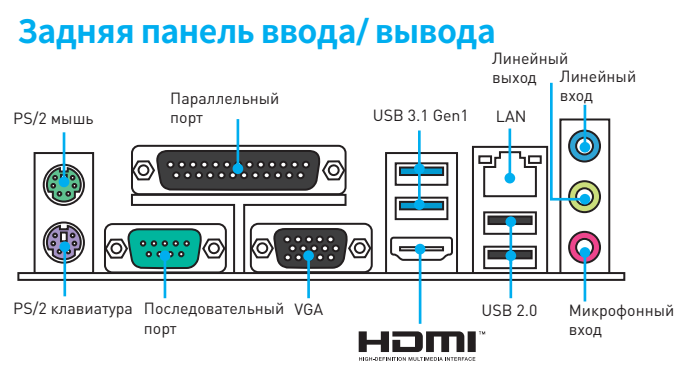

#### Таблица состояния индикатора порта LAN

| Подключен  | ие/ Работа         | a |       |       | Скорость передачи данных |                         |  |
|------------|--------------------|---|-------|-------|--------------------------|-------------------------|--|
| индикатора |                    |   |       |       | Состояние                | Описание                |  |
| Состояние  | Описание           |   | 3/-50 | ٦.    | _                        | 10 Мбит/с               |  |
| PL IV B    | He                 | ] |       | Выкл. | подключение              |                         |  |
| DBINI.     | подключен          | L |       |       |                          | 100 Мбит/с              |  |
| Желтый     | Подключен          |   | Зелен |       | Зеленый                  | подключение             |  |
| Мигает     | Передача<br>данных |   |       |       | Оранжевый                | 1 Гбит/с<br>подключение |  |

## Аудио 7.1-конфигурация каналов

Для настройки 7.1 канального аудио необходимо подключить фронтальную звуковую панель к разъему JAUD1. Далее следуйте указаниям ниже.

 Нажмите на Realtek HD Audio Manager > Advanced Settings, чтобы открыть диалоговое окно, как показано ниже.

| Device advanced settings         |  |
|----------------------------------|--|
| Playback Device                  |  |
| 🛒 Mute the rear output device, w |  |
| Make front and rear output dev   |  |

- 2. Выберите Mute the rear output device, when a front headphone plugged in.
- Подключите колонки к аудио разъемам на задней и передней панели. При подключении устройства к разъему аудио появится диалоговое окно с просьбой подтвердить подключенное устройство.

# Компоненты материнской платы

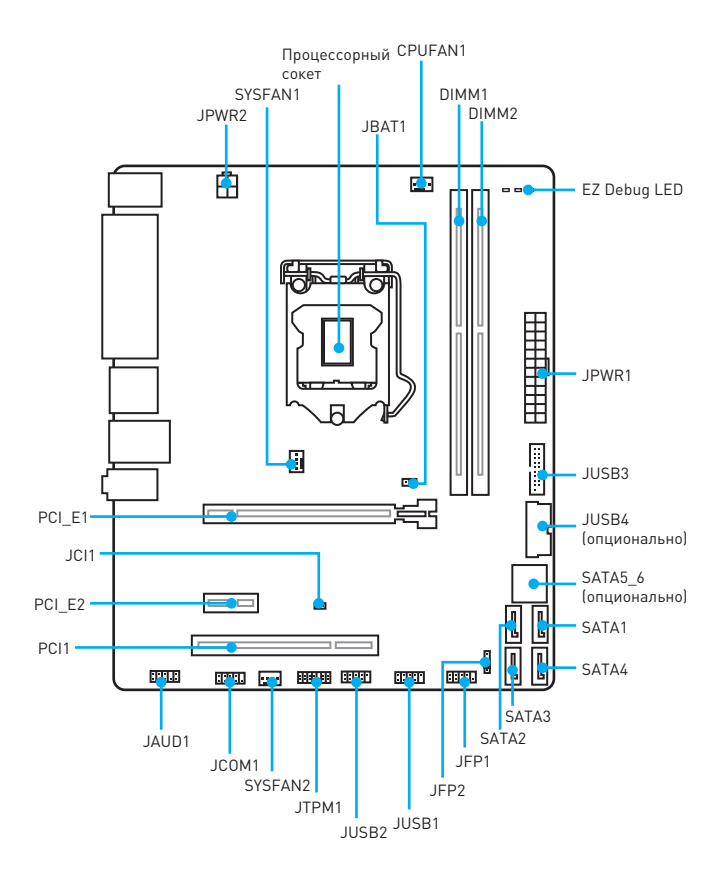

#### Процессорный сокет

Пожалуйста, установите процессор в процессорный сокет, как показано ниже.

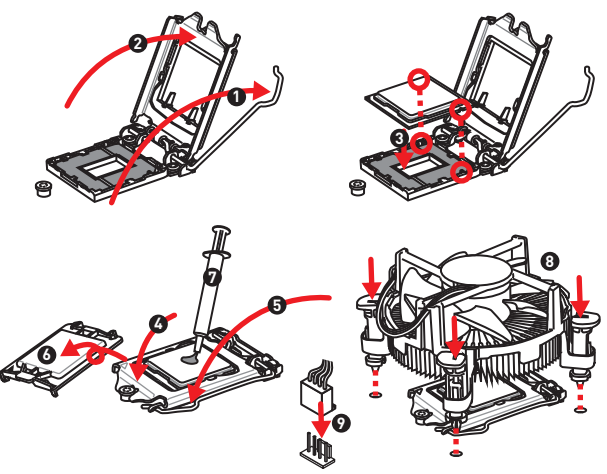

# 🕂 Внимание!

- ВНИМАНИЕ! Перед установкой или заменой процессора, необходимо отключить кабель питания.
- Пожалуйста, сохраните защитную крышку процессорного сокета после установки процессора. Любые возможные гарантийные случаи, связанные с работой материнской платы, MSI будет рассматривать только, при наличии защитной крышки на процессорном сокете.
- При установке процессора обязательно установите процессорный кулер. Кулер, представляющий собой систему охлаждения процессора, предупреждает перегрев и обеспечивает стабильную работу системы.
- Перед включением системы проверьте герметичность соединения между процессором и радиатором.
- Перегрев может привести к серьезному повреждению процессора и материнской платы. Всегда проверяйте работоспособность вентилятора для защиты процессора от перегрева. При установке кулера нанесите ровный слой термопасты (или термоленту) на крышку установленного процессора для улучшения теплопередачи.
- Если процессор не установлен, всегда защищайте контакты процессорного сокета пластиковой крышкой.
- Если вы приобрели отдельно процессор и процессорный кулер, подробное описание установки см. в документации в данному кулеру.

## Слоты DIMM

Пожалуйста, установите модуль памяти в слот DIMM, как показано ниже.

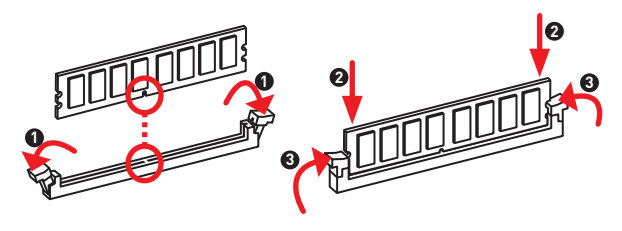

# 🕂 Внимание!

- В связи со спецификой использования ресурсов чипсета, доступный объем памяти будет немного меньше, чем объем установленный.
- Пожалуйста, обратите внимание на то, что максимальная емкость адресуемой памяти для 32-бит ОС Windows, составляет не более 4 ГБ. Если вы хотите использовать более 4ГБ оперативной памяти на материнской плате, рекомендуется устанавливать 64-бит ОС Windows.

#### PCI\_E1~2, PCI1: Слоты расширения PCIe, PCI

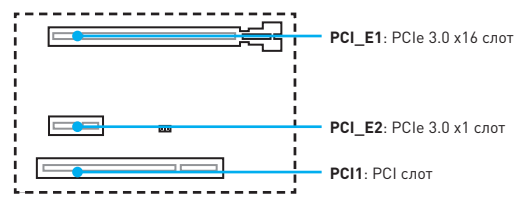

# 🕂 Внимание!

Перед установкой или извлечением плат расширения убедитесь, что кабель питания отключен от электрической сети. Прочтите документацию на карту расширения и выполните необходимые дополнительные аппаратные или программные изменения для данной карты.

## SATA1~6: Разъемы SATA 6 Гб/с

Эти разъемы представляют собой интерфейсные порты SATA 6 Гб/с. К каждому порту можно подключить одно устройство SATA.

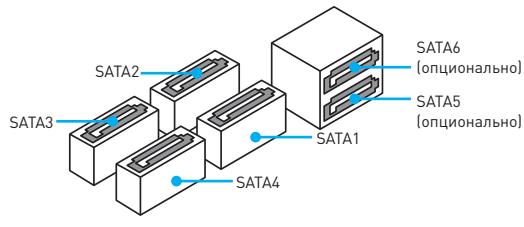

### 🕂 Внимание!

- Избегайте перегибов кабеля SATA под прямым углом. В противном случае, возможна потеря данных при передаче.
- Кабели SATA оснащены одинаковыми коннекторами с обеих сторон. Однако, для экономии занимаемого пространства к материнской плате рекомендуется подключать плоский разъем.

## JFP1, JFP2: Разъемы передней панели

Эти разъемы служат для подключения кнопок и светодиодных индикаторов, расположенных на передней панели.

| 0 10 | 1 | HDD LED +    | 2  | Power LED +  |
|------|---|--------------|----|--------------|
|      | 3 | HDD LED -    | 4  | Power LED -  |
|      | 5 | Reset Switch | 6  | Power Switch |
| JEP1 | 7 | Reset Switch | 8  | Power Switch |
|      | 9 | Reserved     | 10 | No Pin       |

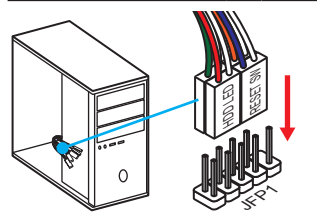

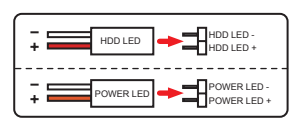

|          | 1 | Speaker - | 2 | Buzzer +  |
|----------|---|-----------|---|-----------|
| 1 I JFP2 | 3 | Buzzer -  | 4 | Speaker + |

### JPWR1~2: Разъемы питания

Данные разъемы предназначены для подключения коннекторов питания ATX.

|  |       | 1  | +3.3V  | 13 | +3.3V  |
|--|-------|----|--------|----|--------|
|  |       | 2  | +3.3V  | 14 | -12V   |
|  |       | 3  | Ground | 15 | Ground |
|  |       | 4  | +5V    | 16 | PS-0N# |
|  |       | 5  | Ground | 17 | Ground |
|  | IDWD4 | 6  | +5V    | 18 | Ground |
|  | JPMK1 | 7  | Ground | 19 | Ground |
|  |       | 8  | PWR OK | 20 | Res    |
|  |       | 9  | 5VSB   | 21 | +5V    |
|  |       | 10 | +12V   | 22 | +5V    |
|  |       | 11 | +12V   | 23 | +5V    |
|  |       | 12 | +3.3V  | 24 | Ground |
|  |       |    |        |    |        |
|  |       | 1  | Ground | 2  | 121/   |

|              | 1 | Ground | 3 | +12V |
|--------------|---|--------|---|------|
| 2 00 1 JPWR2 | 2 | Ground | 4 | +12V |

# 🕂 Внимание!

Для обеспечения стабильной работы системной платы проверьте надежность подключения всех кабелей питания к блоку питания АТХ.

### JUSB1~2: Разъемы USB 2.0

Данные разъемы предназначены для подключения портов USB 2.0 на передней панели.

|      | 1 | VCC    | 2  | VCC    |
|------|---|--------|----|--------|
| 2 10 | 3 | USB0-  | 4  | USB1-  |
|      | 5 | USB0+  | 6  | USB1+  |
| 1 9  | 7 | Ground | 8  | Ground |
|      | 9 | No Pin | 10 | NC     |

## 🕂 Внимание!

- Помните, что во избежание повреждений необходимо правильно подключать контакты VCC и Ground.
- Для того, чтобы зарядить ваш iPad, iPhone и iPod портами USB, пожалуйста, установите утилиту MSI<sup>®</sup> SUPER CHARGER.

## JUSB3~4: Разъем USB 3.1 Gen1

Данный разъем предназначен для подключения портов USB 3.1 Gen1 на передней панели.

|     | 1  |    | 1          | Power        | 11      | USB2.0+      |
|-----|----|----|------------|--------------|---------|--------------|
|     |    | 2  | USB3_RX_DN | 12           | USB2.0- |              |
| 10  | •• | 11 | 3          | USB3_RX_DP   | 13      | Ground       |
|     |    |    | 4          | Ground       | 14      | USB3_TX_C_DP |
|     | 11 |    | 5          | USB3_TX_C_DN | 15      | USB3_TX_C_DN |
| l ı | :: |    | 6          | USB3_TX_C_DP | 16      | Ground       |
|     | :: |    | 7          | Ground       | 17      | USB3_RX_DP   |
| 1   | •  | 20 | 8          | USB2.0-      | 18      | USB3_RX_DN   |
|     |    | -  | 9          | USB2.0+      | 19      | Power        |
|     |    |    | 10         | Ground       | 20      | No Pin       |

# 🕂 Внимание!

Помните, что во избежание повреждений необходимо правильно подключать контакты питания и земли.

## JAUD1: Разъем аудио передней панели

Данный разъем предназначен для подключения аудиоразъемов передней панели.

|      | 1 | MIC L        | 2  | Ground               |
|------|---|--------------|----|----------------------|
| 2 10 | 3 | MIC R        | 4  | NC                   |
|      | 5 | Head Phone R | 6  | MIC Detection        |
| 1 9  | 7 | SENSE_SEND   | 8  | No Pin               |
|      | 9 | Head Phone L | 10 | Head Phone Detection |

#### **JCOM1:** Разъем последовательного порта

Этот разъем позволяет подключить последовательный порт, размещенный на внешнем брекете.

|      | 1 | DCD    | 2  | SIN    |
|------|---|--------|----|--------|
| 2 10 | 3 | SOUT   | 4  | DTR    |
|      | 5 | Ground | 6  | DSR    |
| 1 9  | 7 | RTS    | 8  | CTS    |
|      | 9 | RI     | 10 | No Pin |

#### Компоненты материнской платы 13

#### CPUFAN1, SYSFAN1~2: Разъемы вентиляторов

Разъемы вентиляторов можно разделить на два типа: с PWM (PulseWidth Modulation) управлением и управлением постоянным током. Разъемы вентиляторов с PWM управлением имею контакт с постоянным напряжением 128, а также контакт с сигналом управления скоростью вращения. Управление скоростью вращения вентиляторов с управлением постоянным током, осуществляется через соответсвующие разъемы путем изменения величины напряжения. Поэтому, при подключении 3-х контактного (Non-PWM) вентилятора к разъему для вентилятора PWM, скорость вентилятора всегда будет максимальной. Работа такого вентилятора может оказаться достаточно шумной.

Разъем вентилятора с PWM управлением

| 1<br>CPUFAN1 |        |   |                         |  |
|--------------|--------|---|-------------------------|--|
| 1            | Ground | 2 | +12V                    |  |
| 3            | Sense  | 4 | Speed Control<br>Signal |  |

Разъем вентилятора режима напряжения

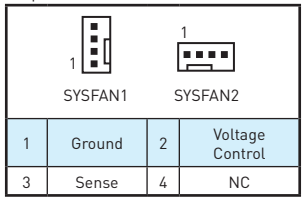

#### Управление скоростью вентилятора

Существуют два способа управления скоростью вращения вентилятора. С помощью настроек BIOS > Advanced > Hardware Monitor, и с помощью приложения COMMAND CENTER.

| CPU Smart Fan Control   | [Enabled] | Smart mode 🕺 Manual mode |
|-------------------------|-----------|--------------------------|
| CPU temperature source  |           | A                        |
| CPU level 1 Temperature |           |                          |
| CPU level 2 Temperature |           | 10 - I - I - System fan  |
| CPU level 3 Temperature |           |                          |
| CPU level 4 Temperature |           | Sector Enter             |
| CPU level 1 Fan Speed   |           |                          |
| CPU level 2 Fan Speed   |           |                          |
| CPU level 3 Fan Speed   |           |                          |
| CPU level 4 Fan Speed   |           |                          |
|                         |           | CPU fan (rpm) 2611       |

BIOS > Advanced > Hardware Monitor

#### COMMAND CENTER

Аппаратный мониторинг в BIOS подменю позволяет вам установить уровень температуры и соответствующие уровни скорости вентилятора.

COMMAND CENTER позволяет путем изменения положения градиентных точек, регулировать скорость вращения вентилятора в зависимости от температуры процессора.

## **JTPM1:** Разъем модуля ТРМ

Данный разъем испльзуется для подключения модуля TPM (Trusted Platform Module). Дополнительные сведения см. в описании модуля TPM.

|      | 1                            | LPC Clock               |    | 3V Standby power |
|------|------------------------------|-------------------------|----|------------------|
|      | 3                            | LPC Reset               |    | 3.3V Power       |
| 2 14 | 5                            | LPC address & data pin0 | 6  | Serial IRQ       |
|      | 7                            | LPC address & data pin1 | 8  | 5V Power         |
| 1 13 | 13 9 LPC address & data pin2 |                         | 10 | No Pin           |
|      | 11                           | LPC address & data pin3 | 12 | Ground           |
|      | 13                           | LPC Frame               | 14 | Ground           |

#### JCI1: Разъем датчика открытия корпуса

К этому разъему подключается кабель от датчика открытия корпуса.

. .

Нормально (По умолчанию)

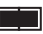

Разрешить запись по событию открытия корпуса

#### Использование датчика открытия корпуса

- 1. Подключите подключите датчик открытия корпуса к разъему JCI1.
- 2. Закройте крышку корпуса.
- 3. Войдите в BIOS > Security > Chassis Intrusion Configuration.
- 4. Установите Chassis Intrusion на Enabled.
- Нажмите клавишу F10, чтобы сохранить настройки и выйти, а затем нажмите клавишу Enter, чтобы выбрать Yes.
- При открытии корпуса на экране будет появлятся предупреждающее сообщение каждый раз при включении компьютера.

#### Сброс сообщения об открытии корпуса

- 1. Войдите в BIOS > Security > Chassis Intrusion Configuration.
- 2. Выберите Chassis Intrusion, Reset.
- Нажмите клавишу F10, чтобы сохранить изменения и выйти, а затем нажмите клавишу Enter, чтобы выбрать Yes.

### JBAT1: Джампер очистки данных CMOS (Сброс BIOS)

На плате установлена CMOS память с питанием от батарейки для хранения данных о конфигурации системы. Для сброса конфигурации системы (очистки данных CMOS памяти), воспользуйтесь этим джампером.

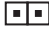

Сохранение данных (По умолчанию)

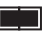

Очистка данных/ Сброс BIOS

#### Сброс настроек BIOS до значений по умолчанию

- 1. Выключите компьютер и отключите шнур питания.
- Используйте джампер, чтобы замкнуть соответствующие контакты JBAT1 в течение 5-10 секунд.
- Снимите джампер с контактов JBAT1.
- Подключите шнур питания и включите компьютер.

#### EZ Debug LED: Индикатор отладки

Индикатор сигнализирует о неисправностях на материнской плате.

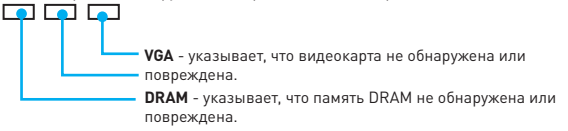

CPU - указывает, что процессор не обнаружен или поврежден.

# Настройка BIOS

Настройки по умолчанию обеспечивают оптимальную производительность и стабильность системы при нормальных условиях. Если вы недостаточно хорошо знакомы с BIOS, **всегда устанавливайте настройки по умолчанию**. Это позволит избежать возможных повреждений системы, а также проблем с загрузкой.

# 🕂 Внимание!

- С целью улучшения производительности, меню BIOS постоянно обновляется. В связи с этим данное описание может немного отличаться от последней версии BIOS и может использоваться в качестве справки. Для описания какого либо пункута меню настроек BIOS, вы можете обратиться к информационной панели помощи.
- Изображения в этой главе приведены исключительно в справочных целях и могут отличаться от фактических.

### Вход в настройки BIOS

Ниже представлены методы входа в настройки BIOS.

- Нажмите клавишу Delete, когда появляется сообщение на экране Press DEL key to enter Setup Menu, F11 to enter Boot Menu во время загрузки.
- При помощи приложения MSI FAST BOOT. Нажмите на кнопку GO2BIOS и выберите OK. Система перезагрузится и автоматически войдет в настройки BIOS.

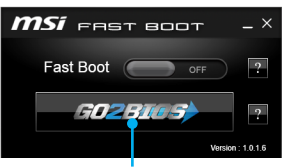

Нажмите на кнопку GO2BIOS

#### Функциональные клавиши

| Клавиша | Функция                              | Клавиша | Функция                                                                    |
|---------|--------------------------------------|---------|----------------------------------------------------------------------------|
| F1      | Общая справка                        | F4      | Вход в меню технических<br>параметров процессора                           |
| F5      | Вход в меню Memory-Z                 | F6      | Загрузить<br>оптимизированные<br>настройки по умолчанию                    |
| F10     | Сохранение изменений и перезагрузка* | F12     | Сделать скриншот и<br>сохранить его в флэш-диск<br>USB (только FAT/ FAT32) |

\* При нажатии клавиши F10 появится информационное окно. Выберите Yes или No, чтобы подтвердить выбор.

## Сброс ВІОЅ

В некоторых ситуациях необходиимо выполнить восстановление настройек BIOS до значений по умолчанию. Существует несколько способов сброса настроек:

- Войдите в BIOS и нажмите клавишу F6 для загрузки оптимизированных значений по умолчанию.
- Замкните джампер Clear CMOS на материнской плате.

## 🕂 Внимание!

За более подробной информацией о сбросе настроек BIOS, обратитесь к разделу джампера очистки данных CMOS.

#### Обновление BIOS

#### Обновление BIOS при помощи M-FLASH

Подготовительные операции:

Пожалуйста, скачайте последнюю версию файла BIOS с сайта MSI, который соответствует вашей модели материнской платы. Сохраните файл BIOS в флэшдиске USB.

Обновление BIOS:

- 1. Вставьте флэш-диск USB, содержащий файл обновления в компьютер.
- Перезагрузите систему, и нажмите клавишу Del для входа в настройки BIOS во время процедуры POST.
- Войдите в BIOS > M-FLASH > Select one file to update BIOS and ME, выберите файл BIOS для выполнения процесса обновления BIOS.
- 4. После завершения процесса обновления, система перезагрузится.

#### Обновление BIOS при помощи Live Update 6

Перед обновлением:

Убедитесь, что драйвер локальной сети уже установлен и подключение к интернету установлено.

Обновление BIOS:

- 1. Установите и запустите MSI LIVE UPDATE 6.
- Выберите Manual scan.
- Поставьте галочку в поле MB BIOS и нажмите на кнопку Scan.
- Выберите MB BIOS и нажмите на значок последнюю версию файла BIOS.
- Нажмите кнопку Next и выберите In Windows mode. И затем нажмите кнопку Next и Start для запуска обновления BIOS.
- По завершению процесса обновления, система перезагрузится автоматически.

# Описание программного обеспечения

### Установка Windows<sup>®</sup> 7/ 8.1/ 10

- 1. Включите компьютер.
- Вставьте диск Windows<sup>®</sup> 7/ 8.1/ 10 в привод для оптических дисков. Примечание: Из-за ограничений, накладываемых установщиком Windows<sup>®</sup> 7, USB оптические приводы и флеш накопители не поддерживаются.
- 3. Нажмите кнопку Restart на корпусе компьютера.
- B Windows 8.1/10, пропустите этот шаг. B Windows 7, войдите в меню BIOS Advanced > Windows OS Configuration > Windows 7 Installation и установить пункт включен, сохраните изменения и перезагрузите.

Примечание: При установке Windows 7 рекоммендуется подключать USB клавиатуру/ USB мышь к портам USB, расположенным слева.

- Нажмите клавишу F11 во время POST (Power-On Self Test) компьютера, чтобы войти в меню загрузки.
- Выберите оптический привод в меню загрузки.
- Нажмите любую клавишу, когда на экране показывает сообщение Press any key to boot from CD or DVD...
- 8. Следуйте инструкциям на экране, чтобы установить Windows® 7/ 8.1/ 10.

#### Установка драйверов

- 1. Загрузите компьютер в Windows<sup>®</sup> 7/ 8.1/ 10.
- 2. Вставьте диск с драйверами MSI® Driver Disc в привод для оптических дисков.
- Автоматически отобразится окно установщика, который найдет и перечислит все необходимые драйверы.
- Нажмите кнопку Install.
- Начнется установка драйверов. После ее завершения будет предложено перезапустить систему.
- Нажмите кнопку OK для завершения.
- 7. Перезапустите компьютер.

#### Установка утилит

Перед установкой утилиты необходимо выполнить установку драйверов.

- 1. Вставьте диск с драйверами MSI® Driver Disc в привод для оптических дисков.
- 2. Автоматически отобразится окно установщика.
- Нажмите вкладку Utilities.
- 4. Выберите необходимые для установки утилиты.
- Нажмите кнопку Install.
- Начнется установка программного обеспечения. После ее завершения будет предложено перезапустить систему.
- 7. Нажмите кнопку ОК для завершения.
- 8. Перезапустите компьютер.